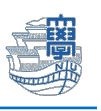

## iOS 標準メーラー「メール」 Exchange 設定

| 設定には、長崎大学 Microsoft アカ・                 | ウントが必要となります。                                    |
|-----------------------------------------|-------------------------------------------------|
| 長崎大学 Microsoft アカウントは以 <sup>-</sup>     | 下の通りです。                                         |
| 【ユーザー名】                                 |                                                 |
| <mark>長大 ID</mark> @ms.nagasaki-u.ac.jp | 例) <mark>aa8×××××××</mark> @ms.nagasaki-u.ac.jp |
| 【パスワード】                                 |                                                 |
| 長大 ID 用のパスワード                           |                                                 |
|                                         |                                                 |
| 「設定」➡「一般」➡「情報」➡                         | 「バージョン」を確認します。対応 OS:iOS14 以降                    |

\*iOS14以前のバージョンの場合は、Exchange を設定できません。Web 版 Outlook(Web メール)をご利用ください。

|   | 9:36 5月31日(火)<br>設定                                       | 〒100% ●                                      | 名前        | iPad mini4 > |
|---|-----------------------------------------------------------|----------------------------------------------|-----------|--------------|
| 9 |                                                           |                                              | システムバージョン | 14.6         |
|   |                                                           | 情報 >                                         | 機種名       | iPad mini 4  |
|   |                                                           | ソフトウェア・アップデート >                              | モデル委号     |              |
|   |                                                           | AirDran                                      |           |              |
|   | <ul> <li>         ・・・・・・・・・・・・・・・・・・・・・・・・・・・・・</li></ul> | AirDiop // ///////////////////////////////// | シリアル番号    |              |
|   | (等) 壁紙                                                    | ピクチャ・イン・ピクチャ >                               |           |              |

2. 「設定」→「メール」→「メールアカウント」→「アカウントを追加」をタップします。

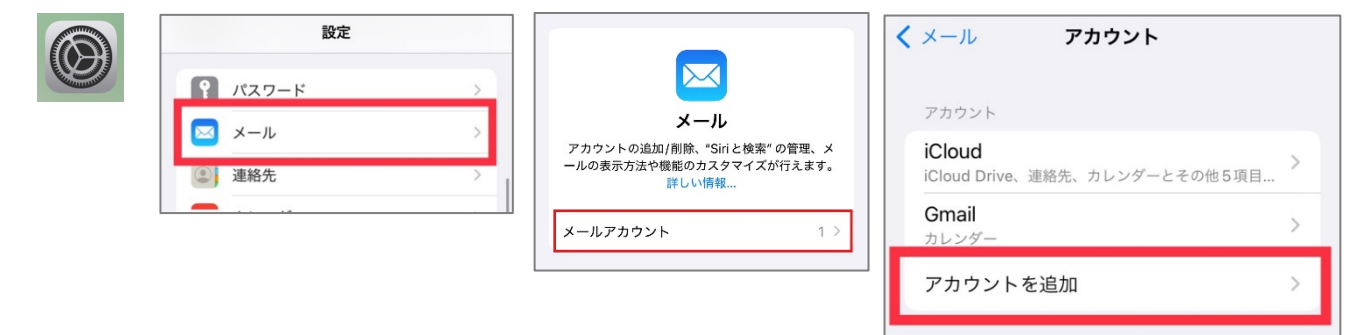

3. 「Microsoft Exchange」をタップします。

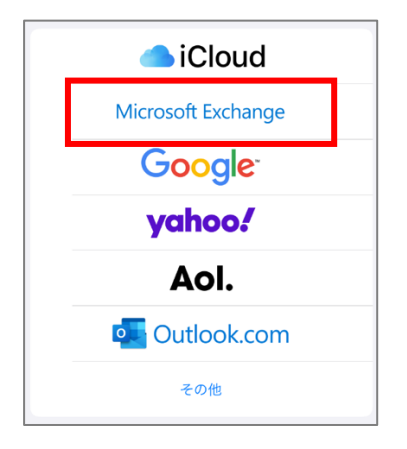

۱.

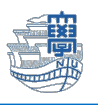

 メールに「長崎大学 Microsoft アカウント」を入力し、説明に「長大メール(分かりやすい名前を入 カしてください)」を入力し、「次へ」をタップします。

| キャンセル | Exchange 次/             | 長崎大学 Microsoft アカウントを                                     |
|-------|-------------------------|-----------------------------------------------------------|
| メール   | aa @ms.nagasaki-u.ac.jp | 入力します。<br><mark>&lt;長大 ID&gt;</mark> @ms.nagasaki-u.ac.jp |
| 説明    | 長大メール                   | 例)aa12345678@ms.nagasaki-u.ac.jp                          |
|       |                         |                                                           |

5. 下記の画面が表示されたら、「サインイン」をタップします。

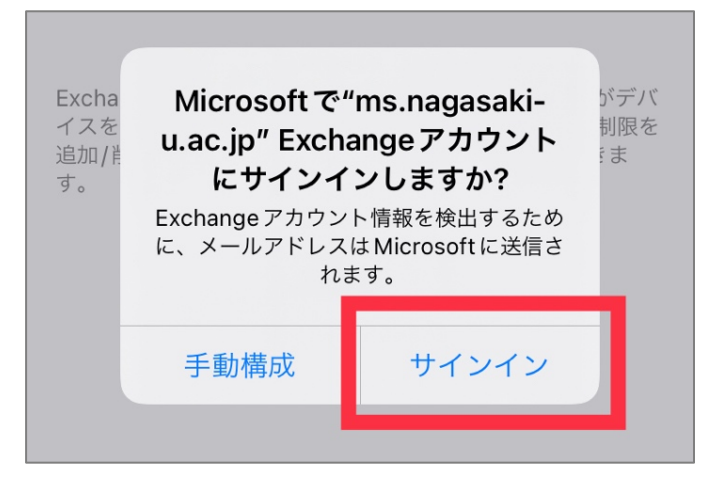

6. パスワードに「長大 ID 用のパスワード」を入力し、「サインイン」をタップします。

| 長崎大学 Office 365         |
|-------------------------|
| サインイン                   |
| aa @ms.nagasaki-u.ac.jp |
| •••••                   |
| サインイン                   |

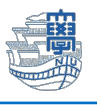

画面のように追加の承認を求められたら、自身で設定した多要素認証方式に従って承認をします。
 多要素認証を未設定の方は、<u>こちら</u>のマニュアルを参照しながら先に設定してください。

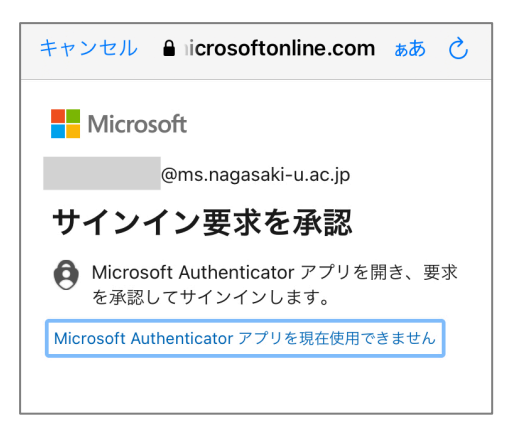

8. 以下のような画面が表示された場合は、「承諾」をタップします。

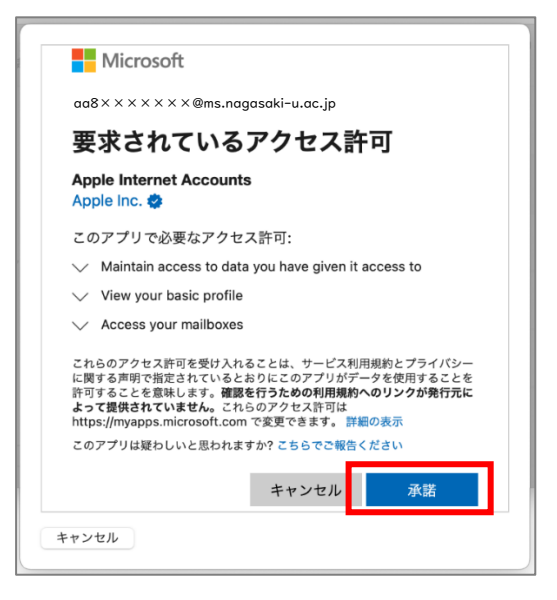

同期したいアプリケーションの選択画面が表示されますので、「メール」をオンにし、「保存」をタップします。(必要なアプリケーションがあればオンにしてください)

| キャン | セル <b>長大メール</b> | 保存 |
|-----|-----------------|----|
|     | メール             |    |
|     | 連絡先             |    |
|     | カレンダー           |    |
|     | リマインダー          |    |
|     | メモ              |    |
|     |                 |    |

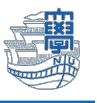

10. 完了すると以下の画面に戻り、アカウント一覧の中に「手順.4 の"説明"」で入力した(ここでは「長大メール」)アカウントが増えています。追加されたアカウント名をタップします。

| < | メール アカウント           |   |
|---|---------------------|---|
|   | アカウント               |   |
|   | iCloud              | > |
|   | <b>長大メール</b><br>メール | > |
| ľ | カレンダー               | > |
|   | アカウントを追加            | > |
|   |                     |   |

11. 「同期するメールの期間」をタップします。

| くアカウント 長: | 大メール            |
|-----------|-----------------|
| EXCHANGE  |                 |
| アカウント     | @nagasaki-u.a > |
|           |                 |
| 🖂 メール     |                 |
| (2) 連絡先   |                 |
| カレンダー     |                 |
| リマインダー    |                 |
| ×=        |                 |
|           |                 |
| 同期するメールの其 | 1間 1か月 >        |
|           |                 |

12. ここでメールサーバと同期するメールの期間を変更できます。

\*標準では「Iヶ月」になっています。また「制限なし」にした場合は、同期に時間がかかる場合が あります。

| < | 戻る   | 同期するメールの期間   |  |
|---|------|--------------|--|
|   | 制限なし |              |  |
|   | 1日   |              |  |
|   | 3日間  |              |  |
|   | 1週間  |              |  |
|   | 2週間  |              |  |
|   | 1か月  | $\checkmark$ |  |
|   |      |              |  |

以上で設定は完了です。